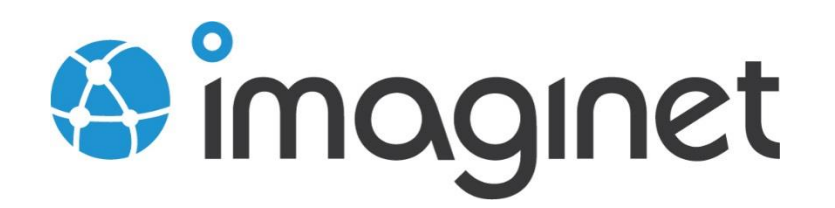

| esneet               |                                           |                                                            |        |               |        |          |           |               |               | ~~~~          |
|----------------------|-------------------------------------------|------------------------------------------------------------|--------|---------------|--------|----------|-----------|---------------|---------------|---------------|
| Ente                 | er Time                                   |                                                            |        |               | Fabri  | kamFih   | perColle  | oction/       | abrikar       | nFiber        |
| <                    | 2013-07-07 to 20                          | 13-07-13                                                   |        |               | Query: | This wee | k's entri | es (all cc    | •   a         | istomize      |
| <b>≑</b> ID          | \$ Title                                  |                                                            |        | Sun<br>Jul 07 | Mon    | Tue      | Wed       | Thu<br>Jul 11 | Fri Jul<br>12 | Sat<br>Jul 13 |
| 244                  | Incorrect casin                           | g for ID column in Forecast                                | nodel  |               |        |          |           |               | з             |               |
| 262                  | Employee Dele                             | Employee Delete Bug                                        |        |               | З      |          |           |               |               |               |
| 231                  | Customers wit                             | Customers with Canadian addresses not displaying properly. |        |               |        |          |           | З             |               |               |
| 250                  | Build Failure in                          | Build Failure in Build: Nightly Fabrikam (Dev)_20130709.3  |        |               |        |          | З         |               |               |               |
| 249                  | Service ticket creation issue             |                                                            |        |               |        |          |           | З             |               |               |
| 258                  | Weather bug                               |                                                            |        |               |        | З        |           |               |               |               |
|                      |                                           | 🔺 Submít                                                   | Totals | 0             | 3      | З        | З         | 6             | З             | 0             |
| About In<br>© 2013 I | iaginet Timesheet<br>maginet Resources Co | rp.                                                        |        |               |        |          |           | Week          | ly Total      | (all h        |
| About In<br>© 2013 I | aginet Timesheet<br>maginet Resources Co  |                                                            |        |               |        |          |           |               |               |               |
|                      |                                           |                                                            |        |               |        |          |           |               |               |               |
|                      |                                           |                                                            |        |               |        |          |           |               |               |               |

# Publishing Timesheet to Azure Installation Guide

This guide will show you how to publish Timesheet to Azure.

## Table of Contents

| Publishing to Azure                                        | 3 |
|------------------------------------------------------------|---|
| Components                                                 | 3 |
| Prerequisites                                              | 3 |
| Get-Help for the PublishTimesheetToAzure PowerShell Script | 3 |
| Running the Script                                         | 4 |

### Publishing to Azure

#### Components

- 1. Timesheet Webdeploy package (5 files altogether)
- 2. PublishTimesheetToAzure.ps1 (PowerShell script)

#### Prerequisites

- 1. You need to be using either Visual Studio Online or have a publically visible TFS
- 2. .NET 4.5 and PowerShell
- 3. WebDeploy must be installed on the machine you're running the script on
  - a. You can get the installer here: http://www.iis.net/downloads/microsoft/web-deploy
- 4. Windows Azure PowerShell tools
  - a. You can obtain these from this url: <u>http://www.windowsazure.com/en-us/downloads/#cmd-line-tools</u>
- 5. A Windows Azure subscription
  - a. You'll need to know the full name of your Azure subscription
- 6. An Azure Location (e.g. East US)
  - a. You'll need to know which datacenter you want Timesheet published to
- 7. Timesheet License key
  - a. Without a license key, you can use Timesheet for free for up to 5 users.
  - b. For more than 5 users, you'll need to purchase a license key.

#### Get-Help for the PublishTimesheetToAzure PowerShell Script

To run the script, you'll need to open an Azure PowerShell console. You may have to run as administrator too.

At any time if you want help about how to run the script, type the following in your Azure PowerShell

Get-Help .\PublishTimesheetToAzure.ps1

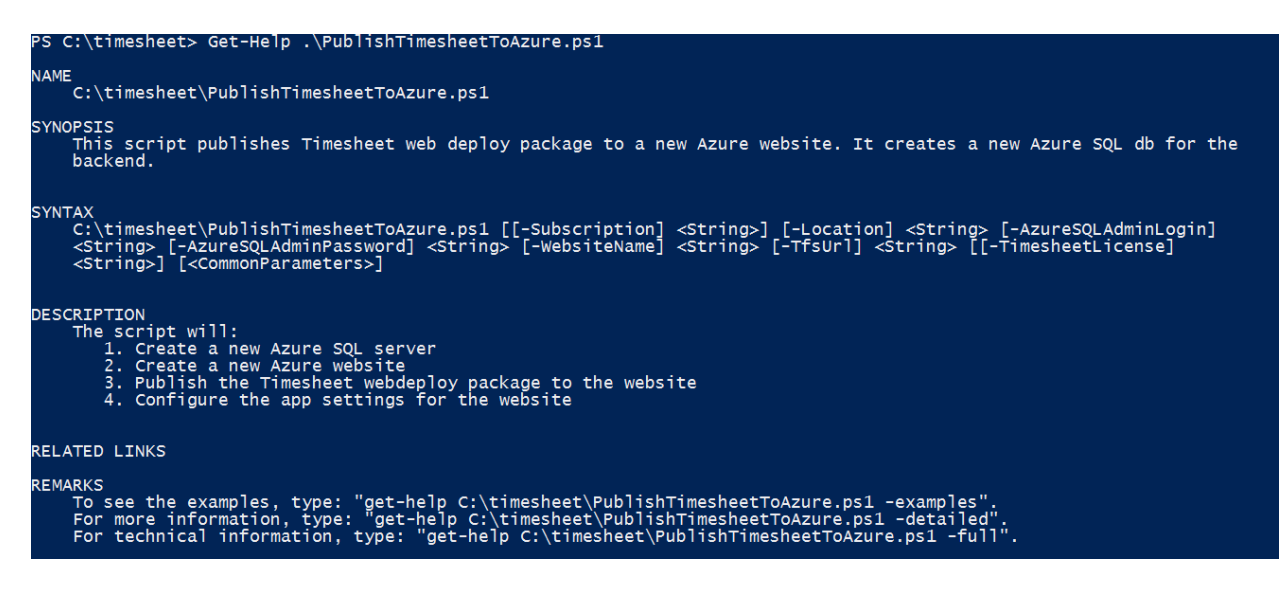

To see examples, type the following command:

#### Get-Help .\PublishTimesheetToAzure.ps1 -examples

| PS C:\timesheet> Get-Help .\PublishTimesheetToAzure.ps1 -Examples                                                                                                    |   |
|----------------------------------------------------------------------------------------------------|---|
| NAME<br>C:\timesheet\PublishTimesheetToAzure.ps1                                                                                                    |   |
| SYNOPSIS<br>This script publishes Timesheet web deploy package to a new Azure website. It creates a new Azure SQL db for the<br>backend.                                                                                                    |   |
| EXAMPLE 1                                                                                                    |   |
| C:\PS>.\PublishTimesheetToAzure.ps1 -Subscription "My Azure Subs" -Location "East US" -AzureSQLAdminLogin<br>"timesheet" -AzureSQLAdminPassword "P2sswOrd@" -WebsiteName "MyTimesheet" -TfsUrl "https://myvso.visualstudio.com                                                                                                    |   |
| Uses the Azure subscription "My Azure Subs" to create a SQL server (using the supplied login/password as the admi<br>login)<br>in location "East US". Then creates a site called MyTimesheet, publishes Timesheet to the site and configures it<br>to point<br>to the TFS server at https://myvso.visualstudio.com. Since no license is specified, Timesheet will be free for up<br>to 5<br>users. Timesheet is accessible at http://MyTimesheet.azurewebsites.net. | n |
| EXAMPLE 2                                                                                                    |   |
| C:\PS>.\PublishTimesheetToAzure.ps1 -Subscription "My Azure Subs" -Location "East US" -AzureSQLAdminLogin<br>"timesheet" -AzureSQLAdminPassword "P2sswOrd@" -WebsiteName "MyTimesheet" -TfsUrl "https://myvso.visualstudio.com<br>-TimesheetLicense "XYZI-ABC1-EFG3-JKL4-PQR5"                                                                                                    |   |
| Uses the Azure subscription "My Azure Subs" to create a SQL server (using the supplied login/password as the admi<br>login)<br>in location "East US". Then creates a site called MyTimesheet, publishes Timesheet to the site and configures it<br>to point                                                                                                    | n |
| to the TFS server at https://myvso.visualstudio.com. Configures Timesheet with the supplied license. Timesheet i<br>accessible at http://MyTimesheet.azurewebsites.net.                                                                                                    | s |

#### Running the Script

Type the following command, providing values for the parameters:

```
.\PublishTimesheetToAzure.ps1 -Subscription "subscriptionName" -
Location "location" -AzureSQLAdminLogin "login" -AzureSQLAdminPassword
"password" -WebsiteName "sitename" -TfsUrl "https://mytfs.com"
```

| Subscription          | The name of the Azure subscription name to use. If this is not supplied, |  |  |
|-----------------------|--------------------------------------------------------------------------|--|--|
|                       | the script will list the user's subscriptions.                           |  |  |
| Location              | Azure Location for the new Azure SQL Db and site                         |  |  |
| AzureSQLAdminLogin    | New admin username for the new Azure SQL Db                              |  |  |
| AzureSQLAdminPassword | Password for the new admin username                                      |  |  |
| WebSiteName           | Name of the new Azure website to create for Timesheet. The final name    |  |  |
|                       | will be WebSiteName.azurewebsites.net                                    |  |  |
| TfsUrl                | Url of the TFS server that Timesheet points to                           |  |  |
| (optional)            | Timesheet license. If no license is supplied, Timesheet can be used for  |  |  |
| TimesheetLicense      | free for up to 5 users.                                                  |  |  |

The parameters are described in the following table:

When you run the script, it will prompt you to log in to your Azure account. Use the Microsoft Account that owns your Azure Subscription.

When the script has completed, log into Timesheet by browning to http://WebSiteName.azurewebsites.net.